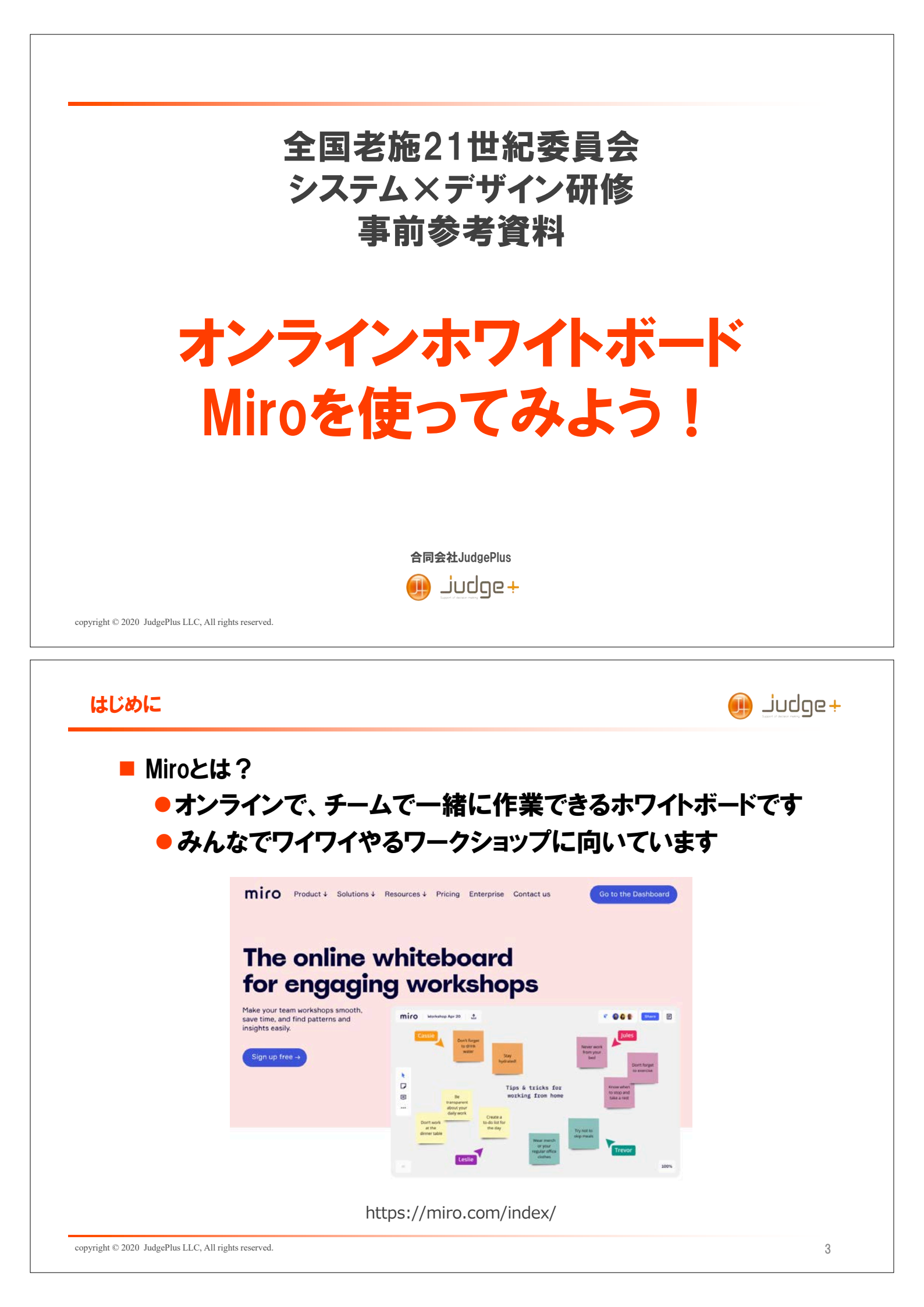

## 事前学習の内容 🕕 Judge+ Miroを使い始める ・アクセス方法 • アカウントとチーム ・ボード アプリのインストール ■ 基本的な操作 よく使う機能 文字を書いてみよう! • 付箋を使ってみよう! 矢印・線を使ってみよう! フレームを使ってみよう! ・オブジェクトのロック/解除をしてみよう! copyright © 2020 JudgePlus LLC, All rights reserved.

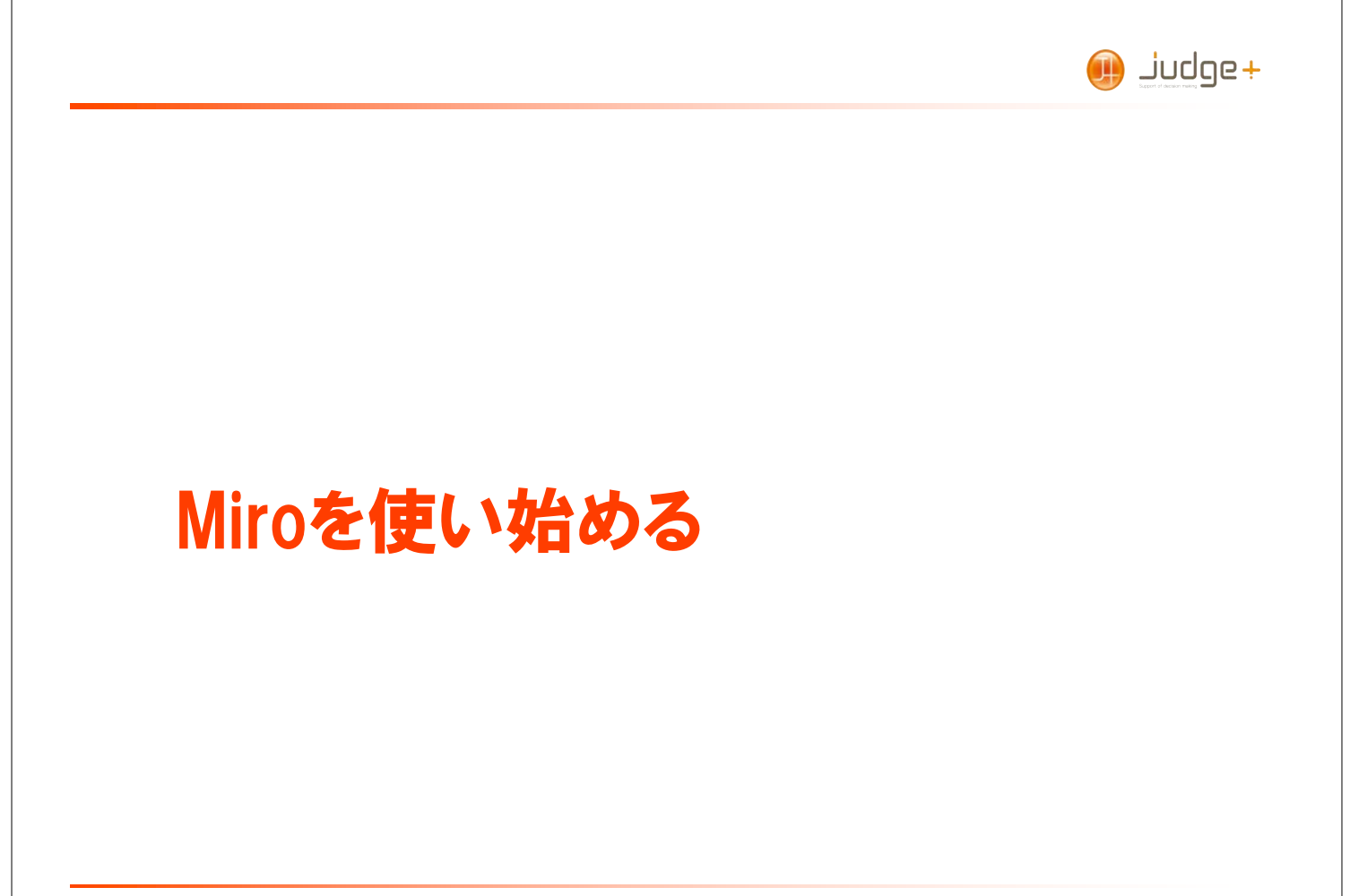

4

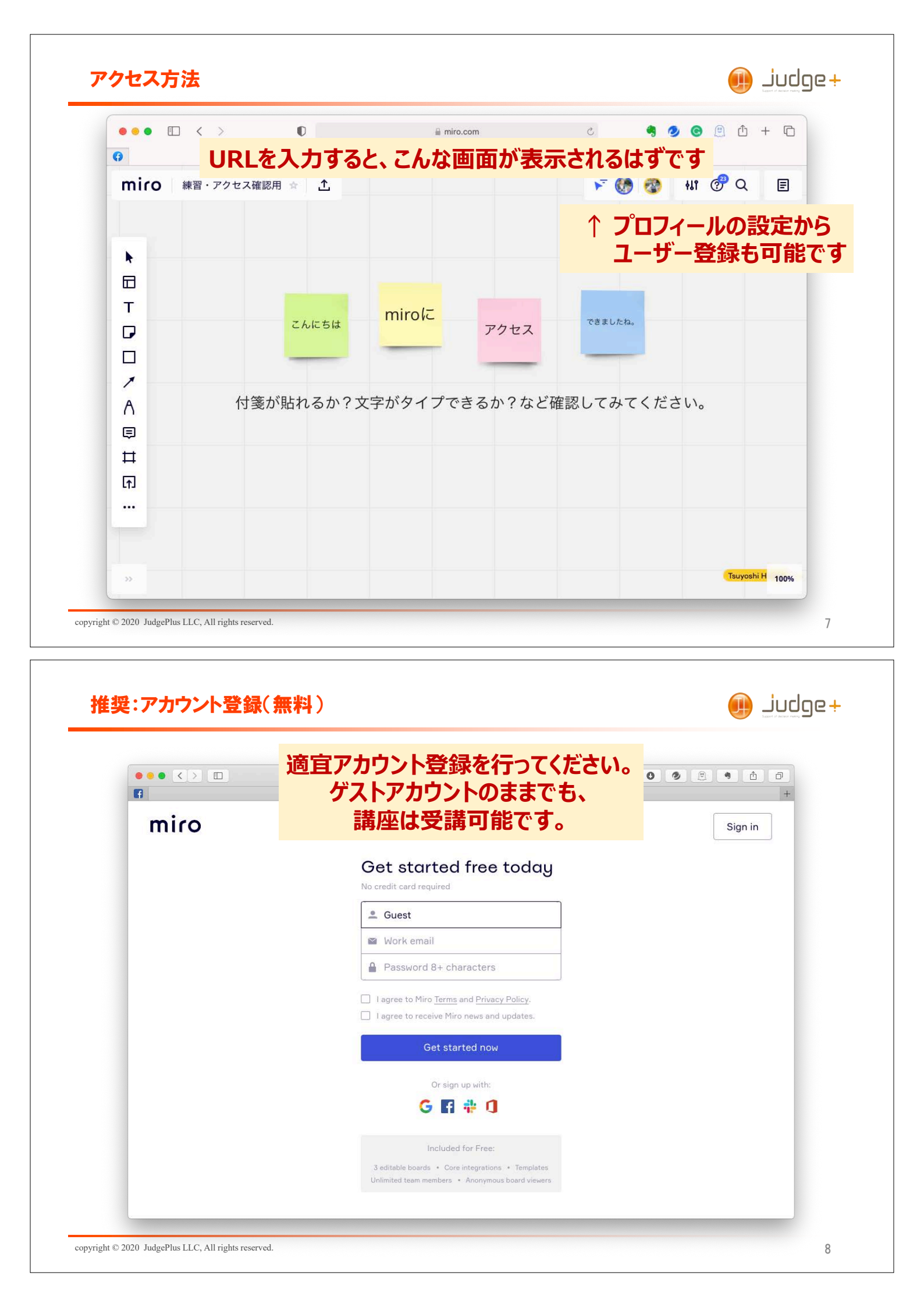

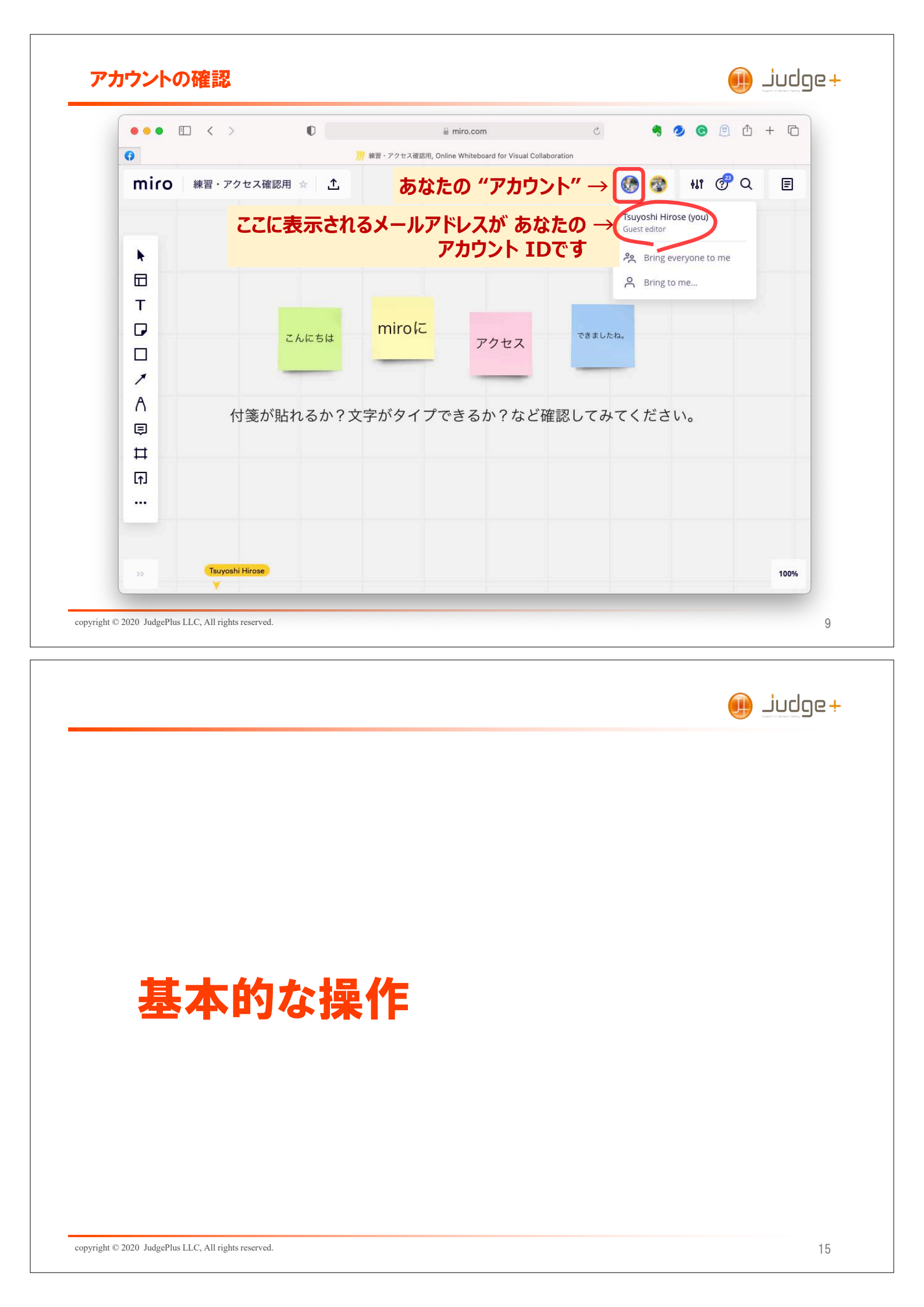

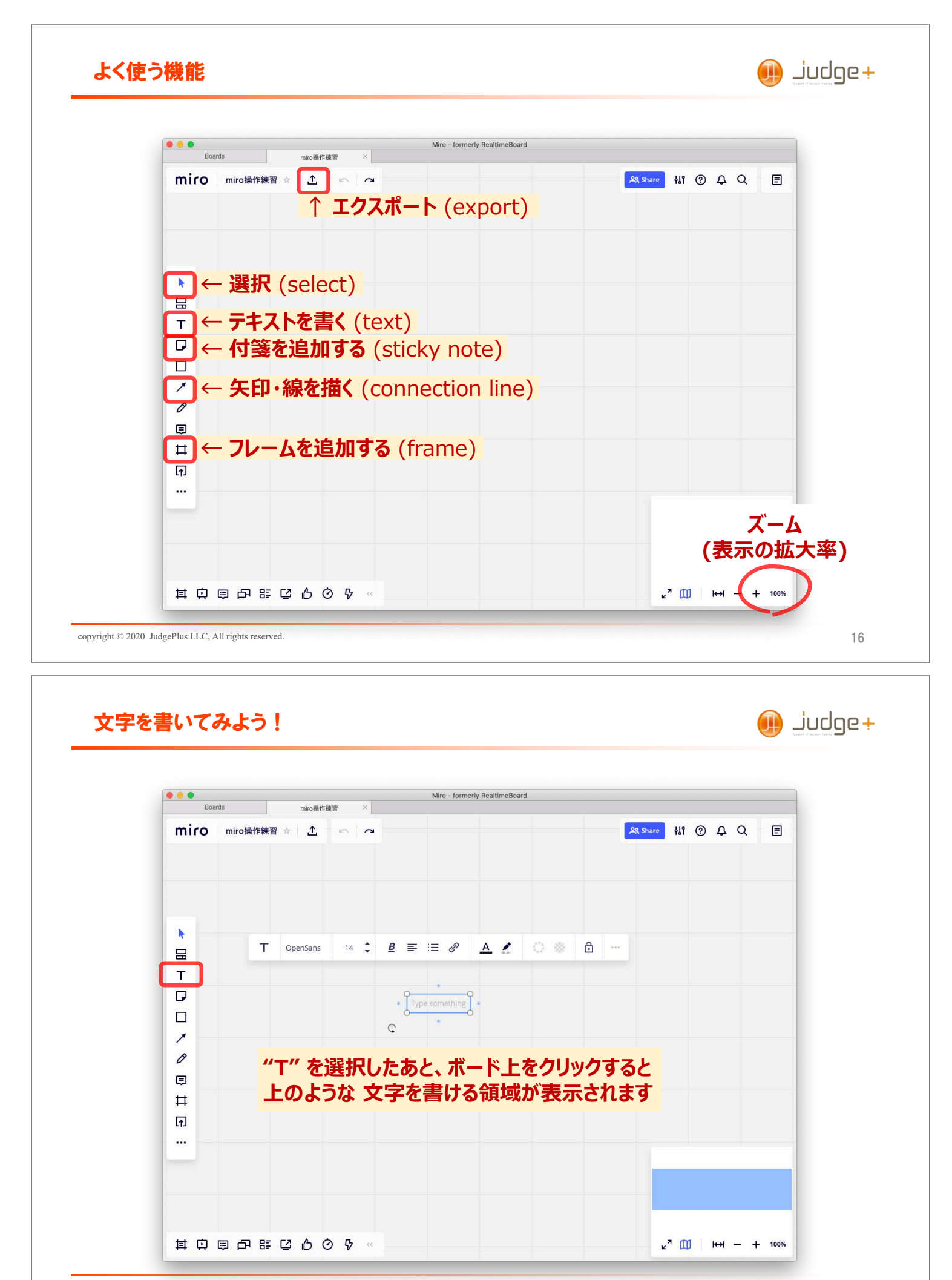

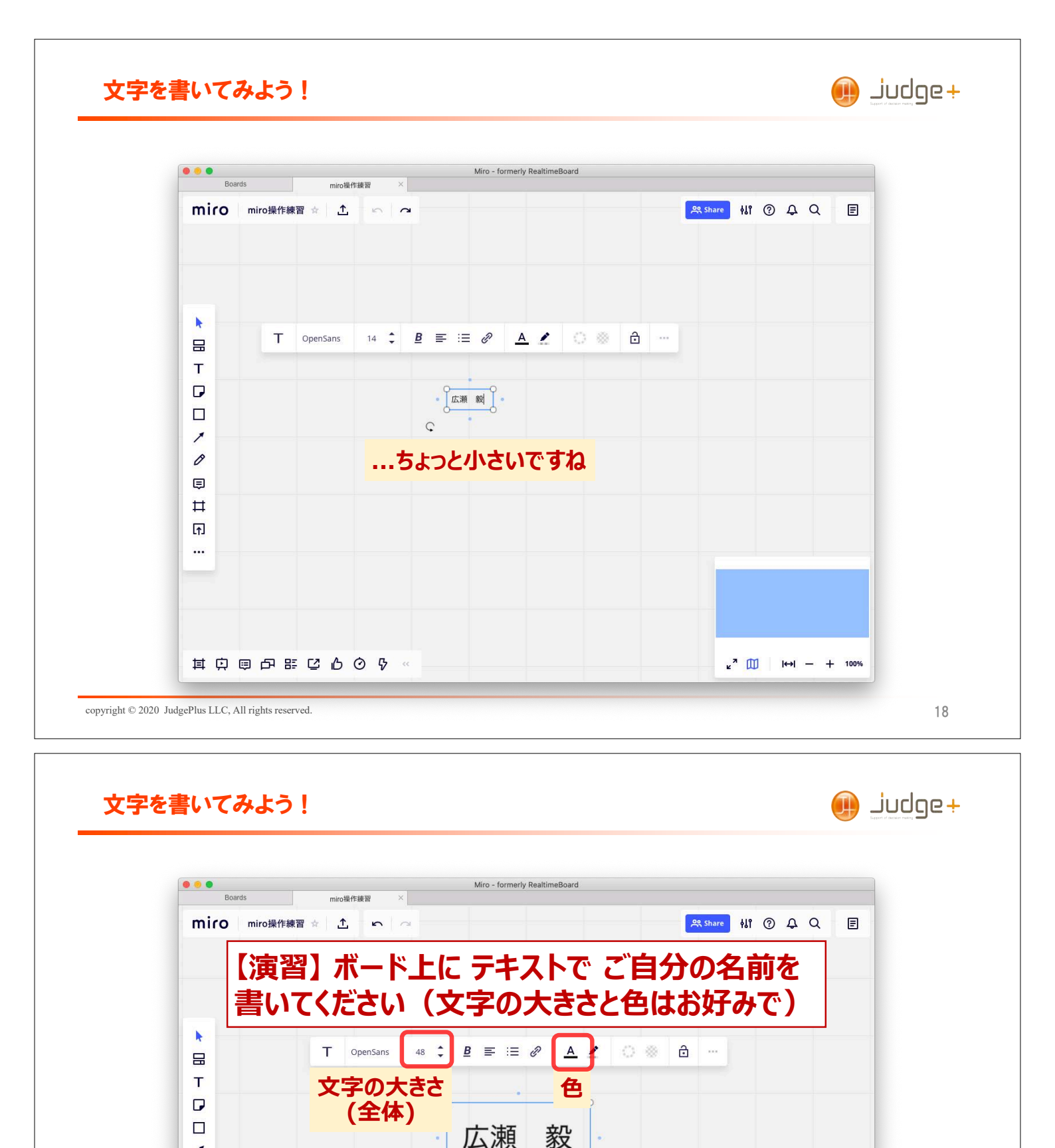

Ç

10

□ 井 示 …

<sup>2</sup> ∭ |↔| - + 100%

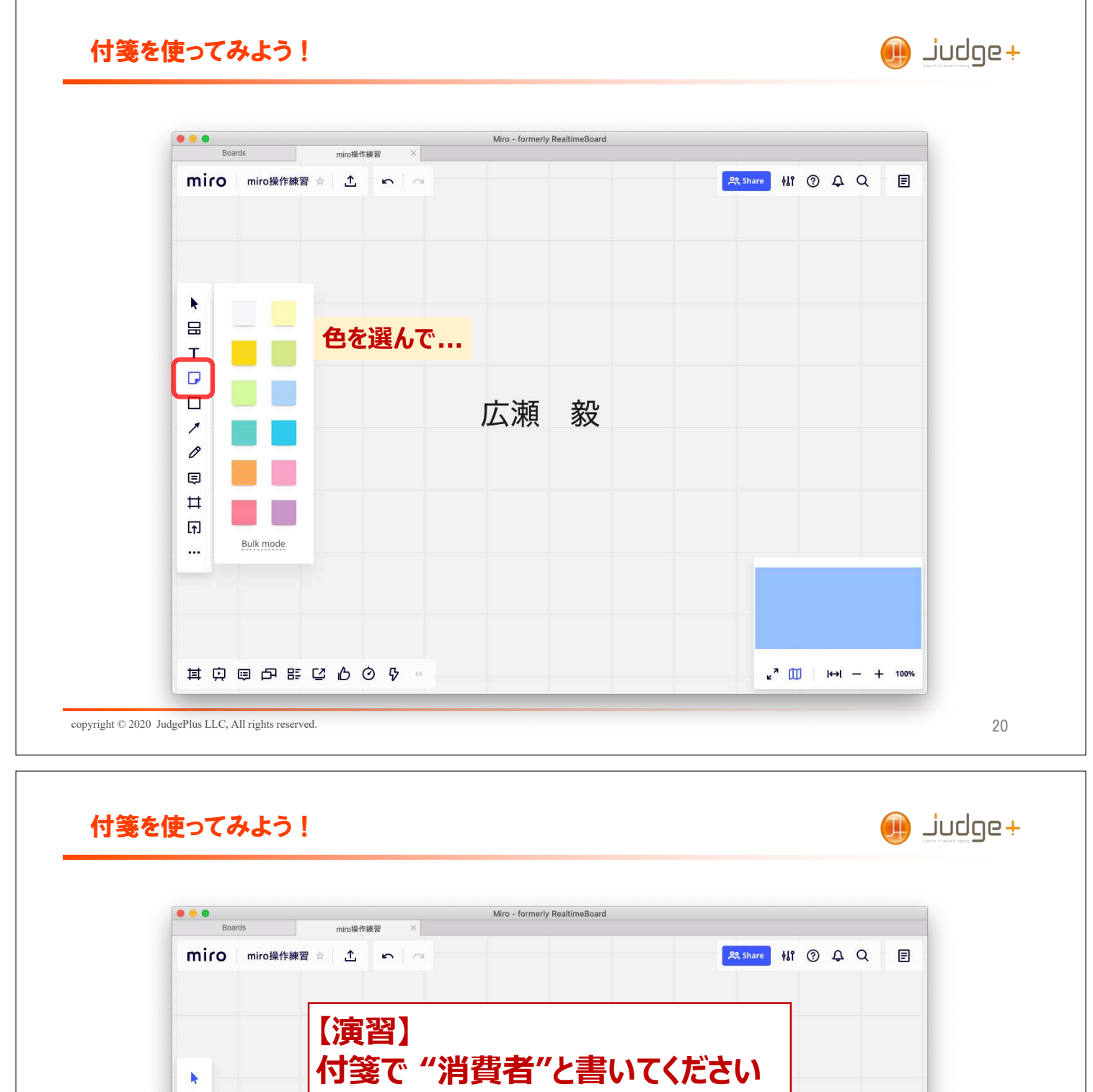

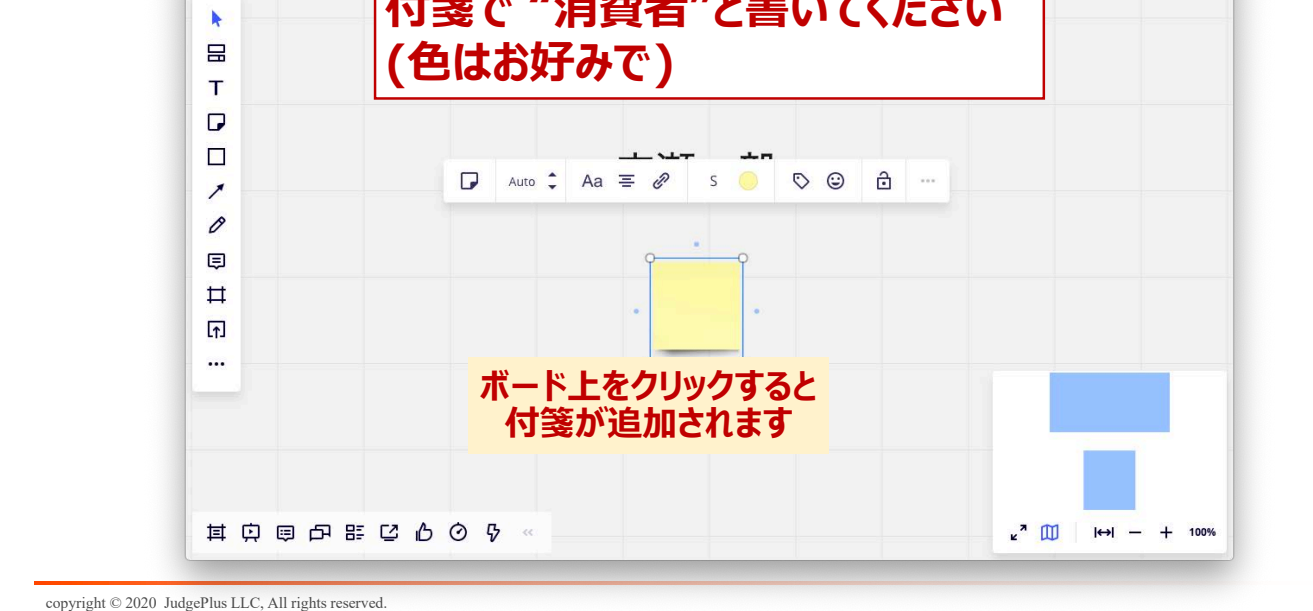

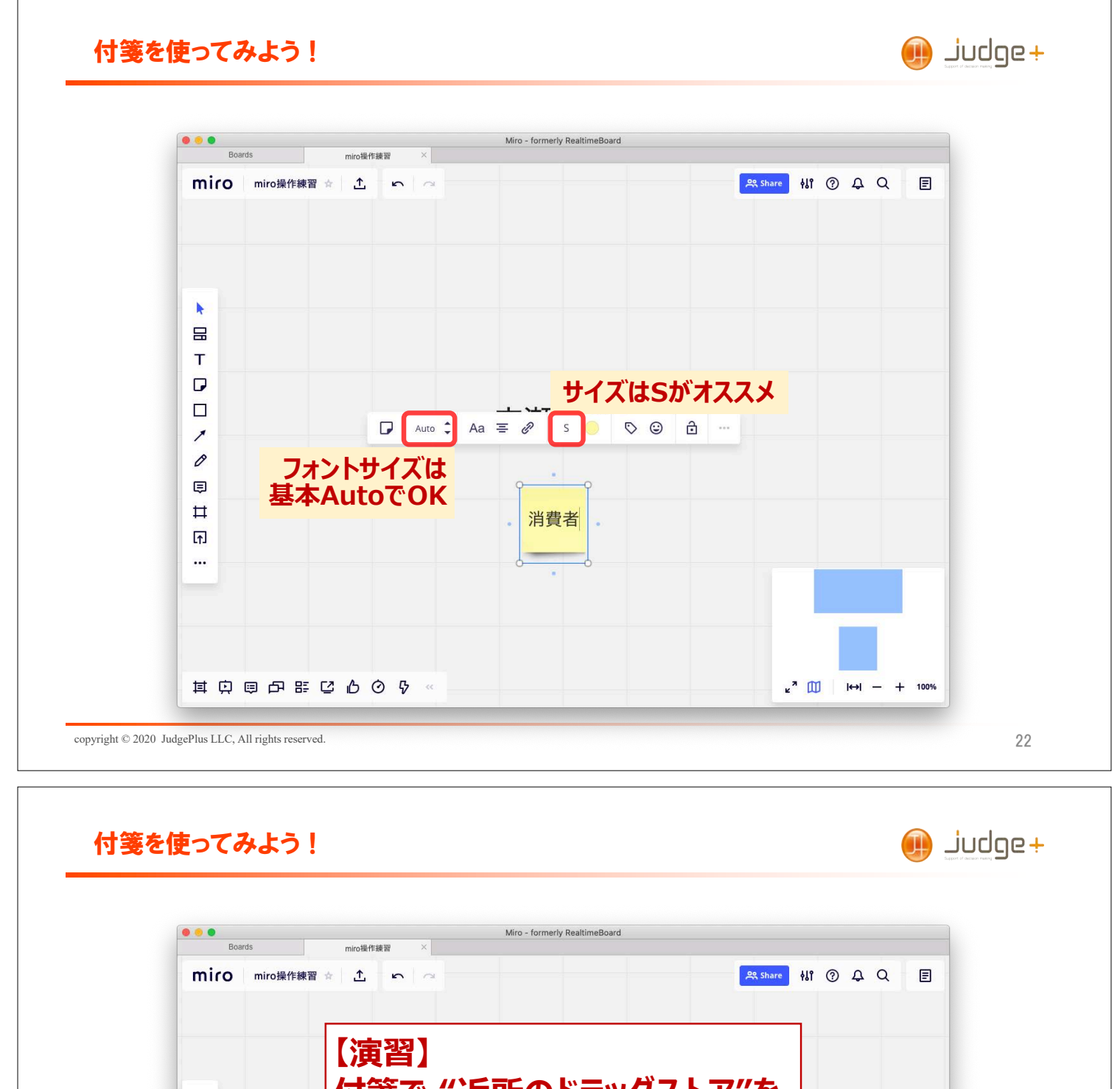

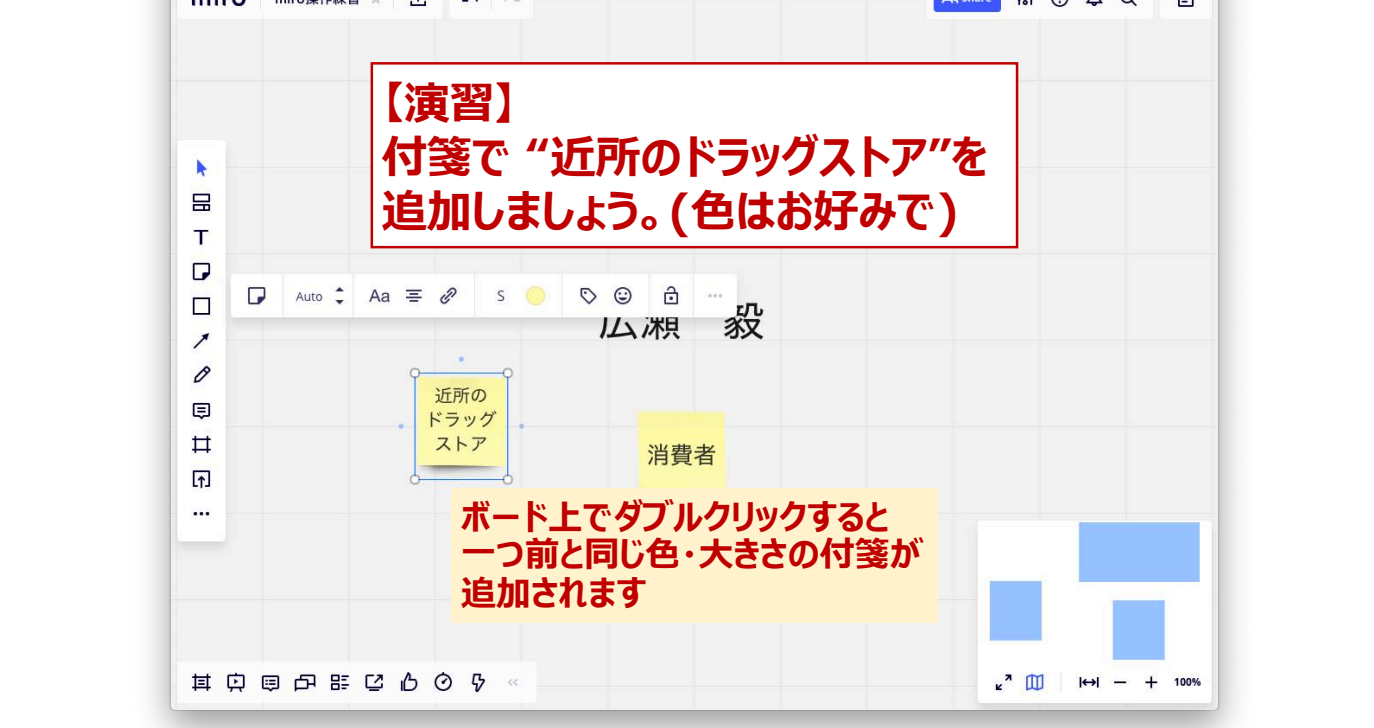

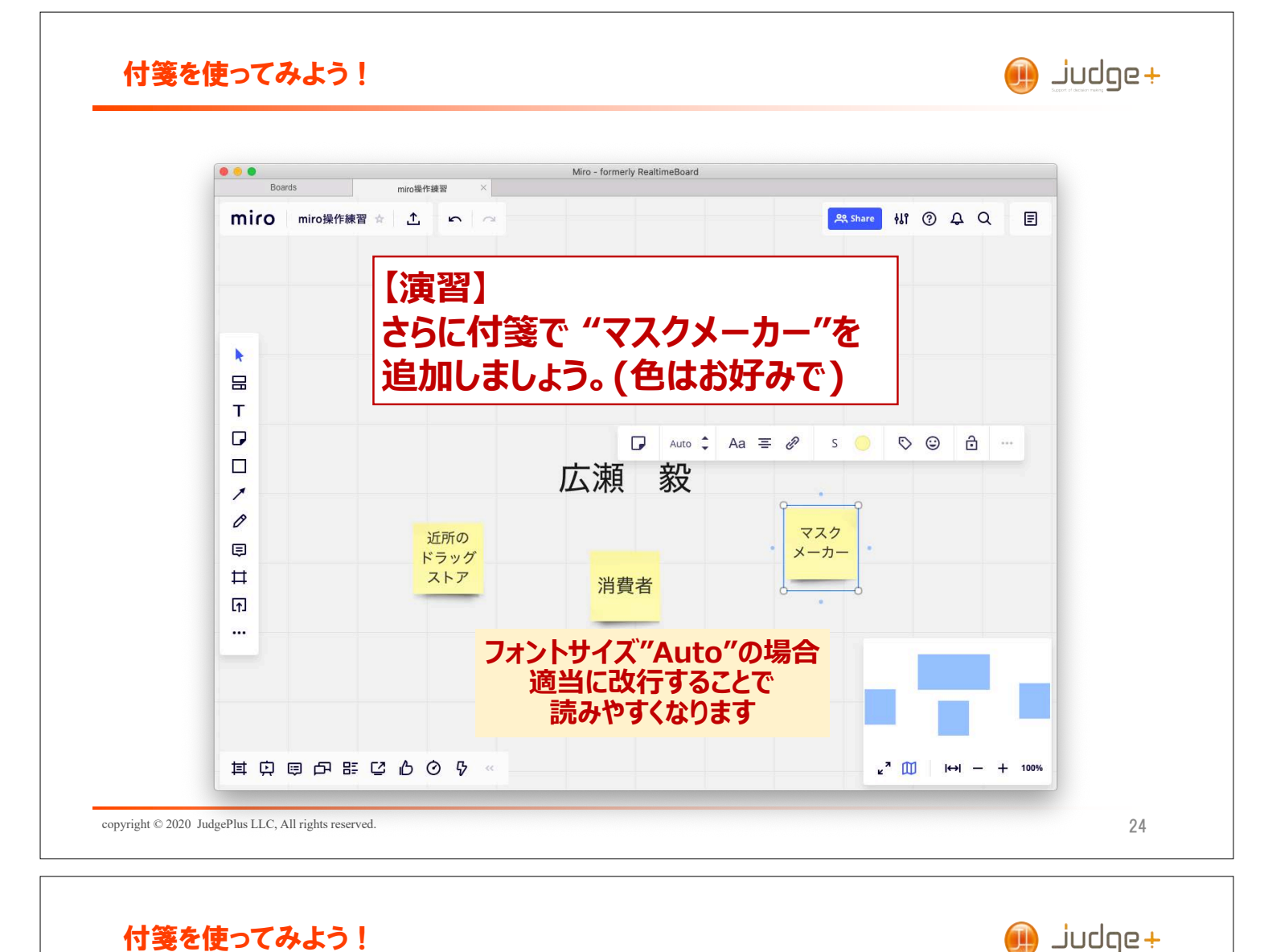

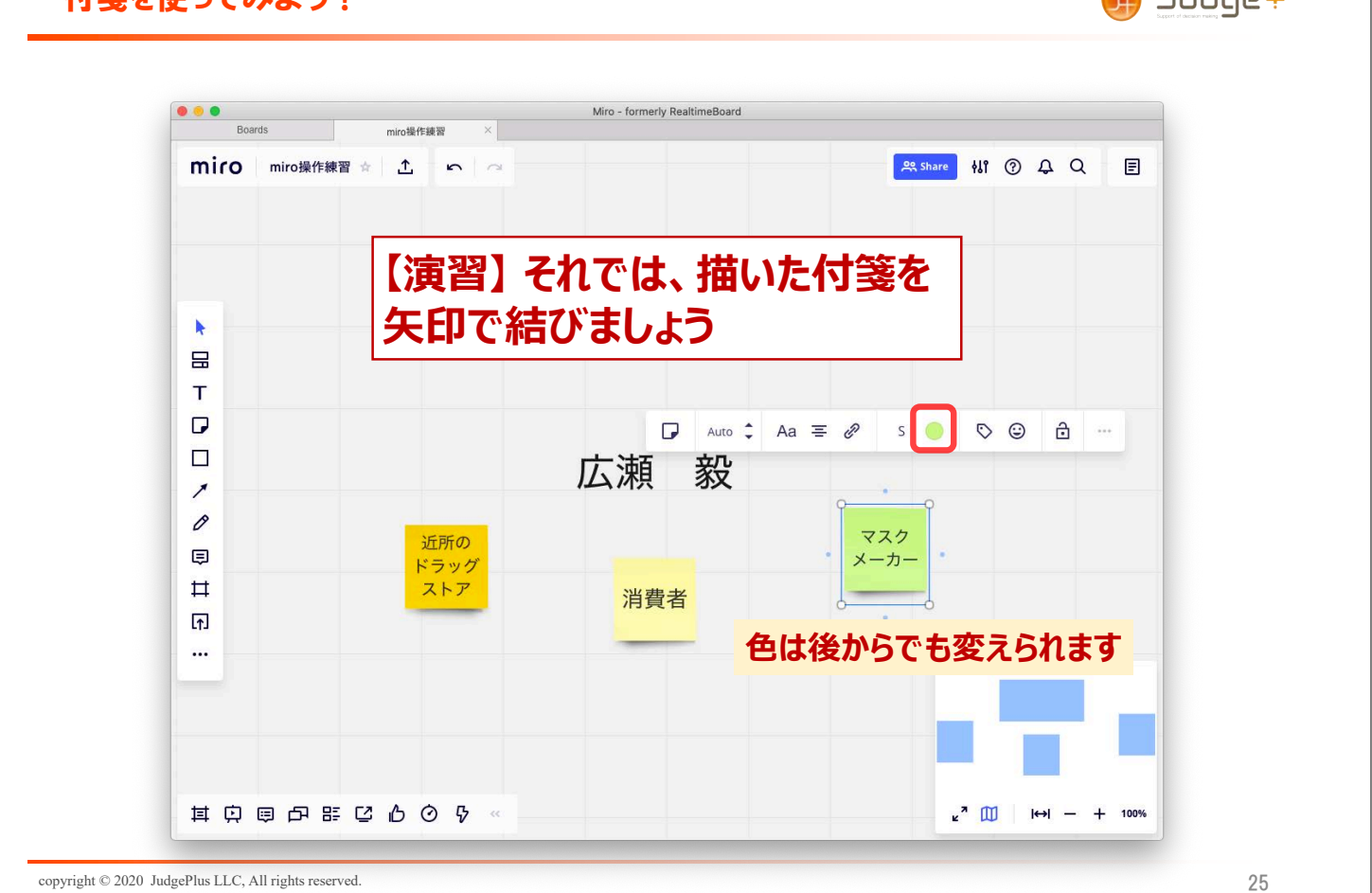

| Board                             | Miro - formerly    | RealtimeBoard     |        |
|-----------------------------------|--------------------|-------------------|--------|
| miro                              | miro程作練習 ☆ ,↑, ∽ つ | Share ∭ ? A Q     |        |
|                                   |                    |                   |        |
| このマ                               | ークが青くなっていると        |                   |        |
| アイテ                               | ムを選択できます           |                   |        |
|                                   |                    |                   |        |
|                                   | 【演習】以下のよ           | いたは箋紙の            |        |
| т                                 |                    |                   |        |
| P                                 | 11/0を変えてのさ         | ましよう              |        |
|                                   |                    |                   |        |
| A                                 | 近所0<br>消費者 ドラッ     | ダマスク              |        |
|                                   |                    | ×-л-              |        |
|                                   |                    |                   |        |
| <b>⊡</b>                          |                    |                   |        |
|                                   |                    |                   |        |
|                                   |                    |                   |        |
|                                   |                    |                   |        |
|                                   |                    |                   |        |
| 其中。                               | a 戸 語 C ひ O り «    | <u>⊭"</u> ∭ I⇔I — | + 100% |
|                                   |                    |                   |        |
| opyright © 2020 JudgePlus LLC, Al | rights reserved.   |                   | 26     |

| ▶<br>⊟<br>T                                                        | 【演習】 それでは、描いた付箋を<br>矢印で結びましょう |                    |             |  |  |  |
|--------------------------------------------------------------------|-------------------------------|--------------------|-------------|--|--|--|
| ロ<br>ノ<br>ノ<br>ノ<br>ノ<br>ノ<br>ノ<br>ノ<br>ノ<br>ノ<br>ノ<br>ノ<br>ノ<br>ノ | 消費者<br>えんで                    | 近所の<br>ドラッグ<br>ストア | マスク<br>メーカー |  |  |  |

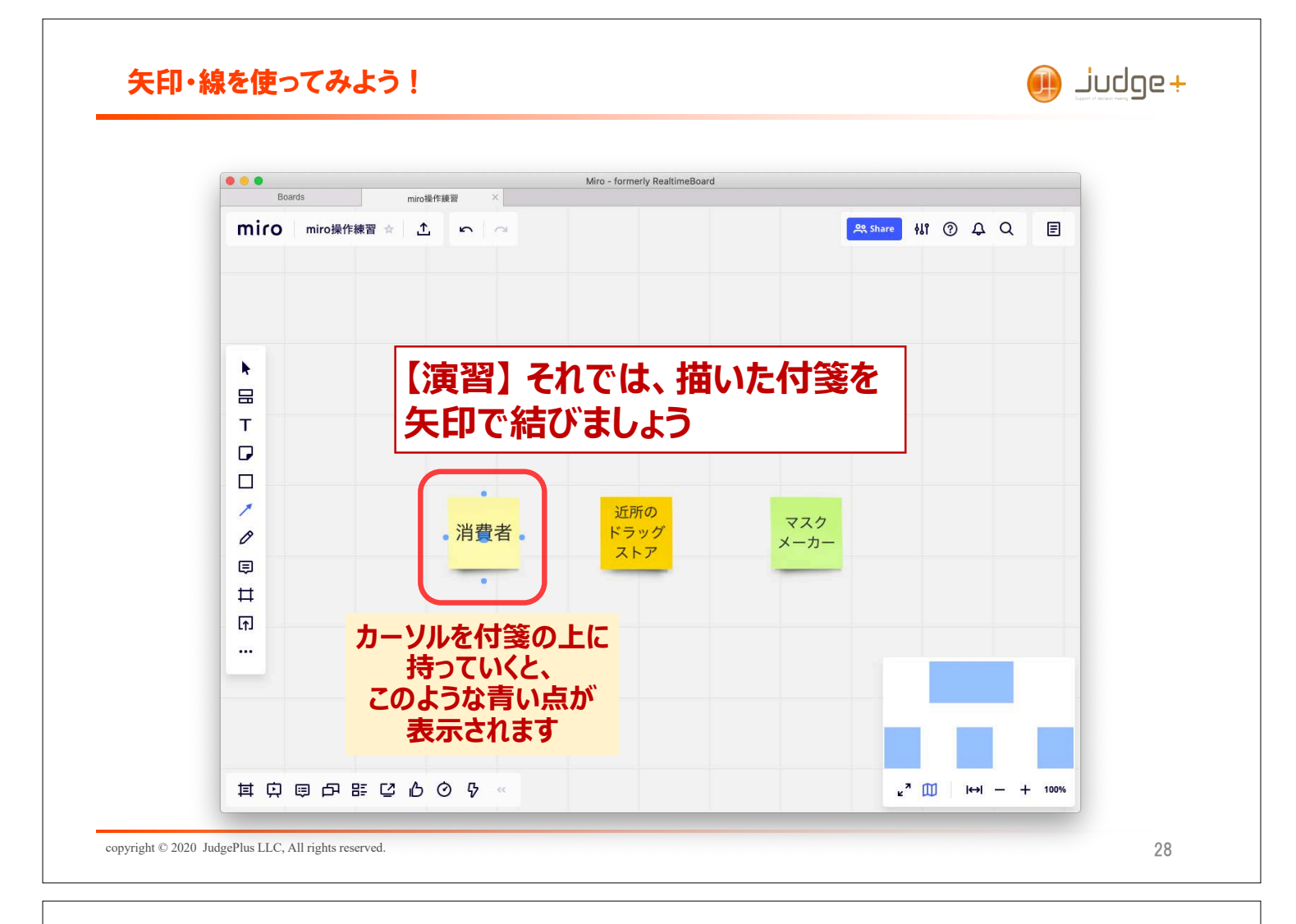

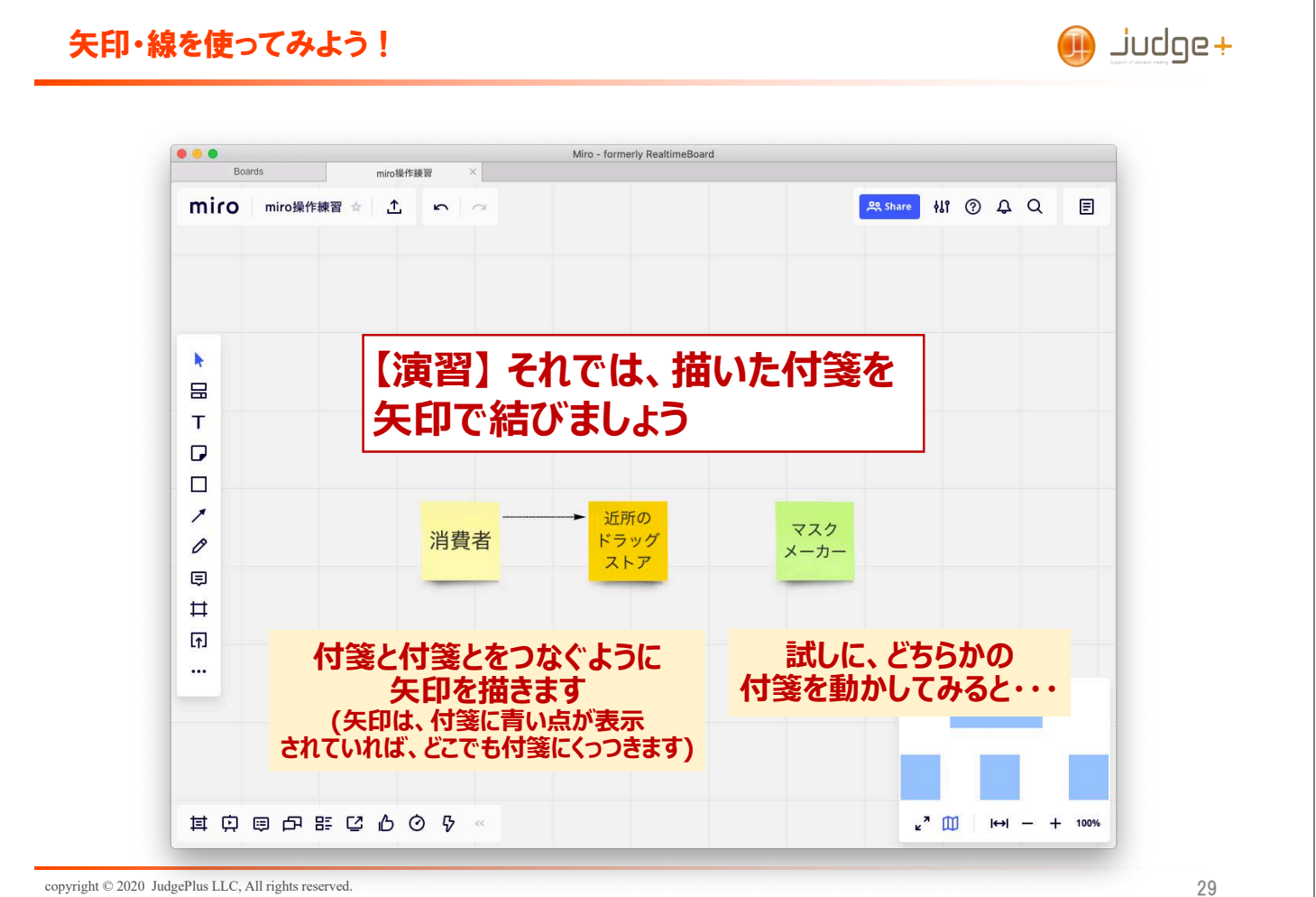

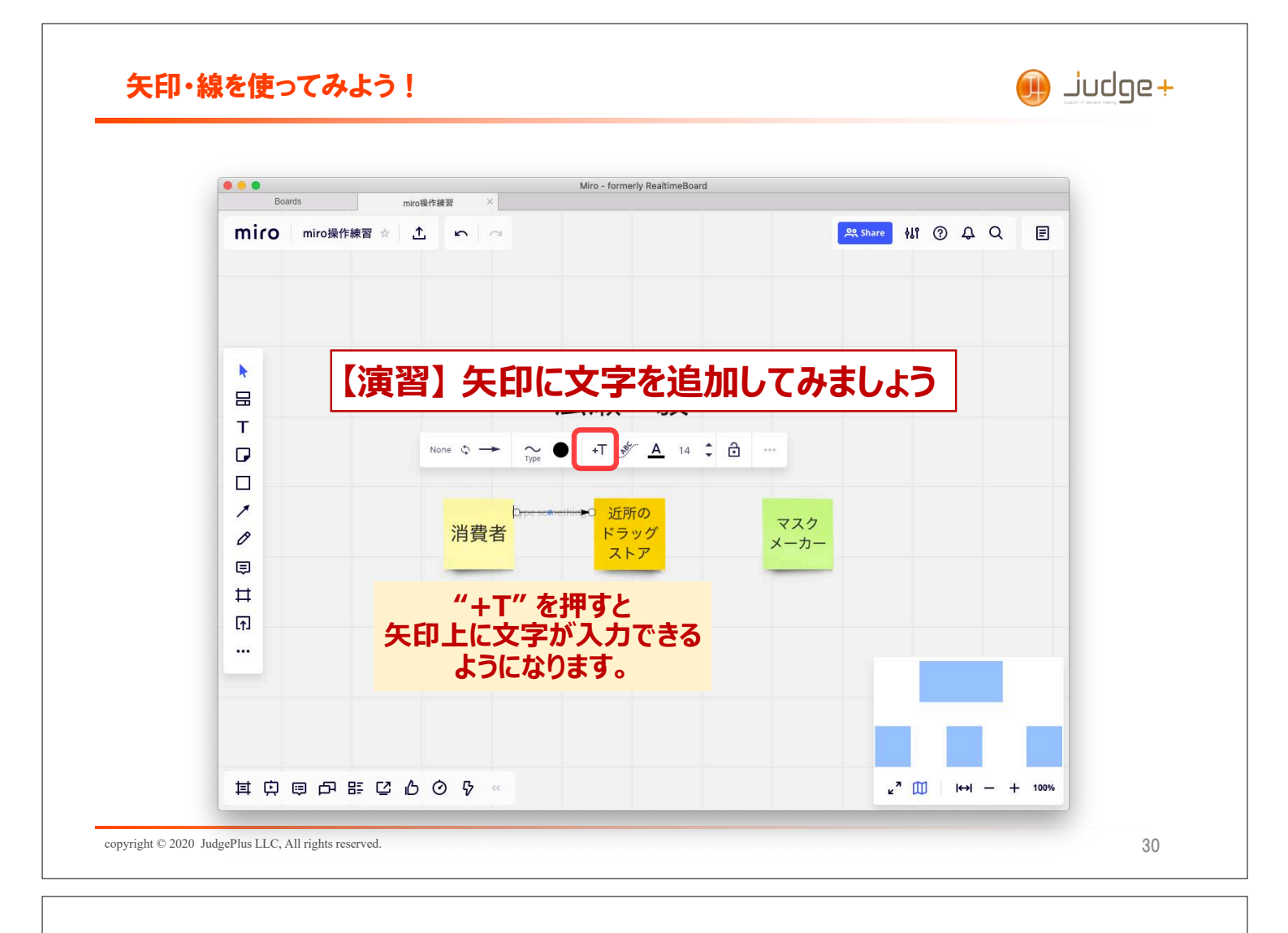

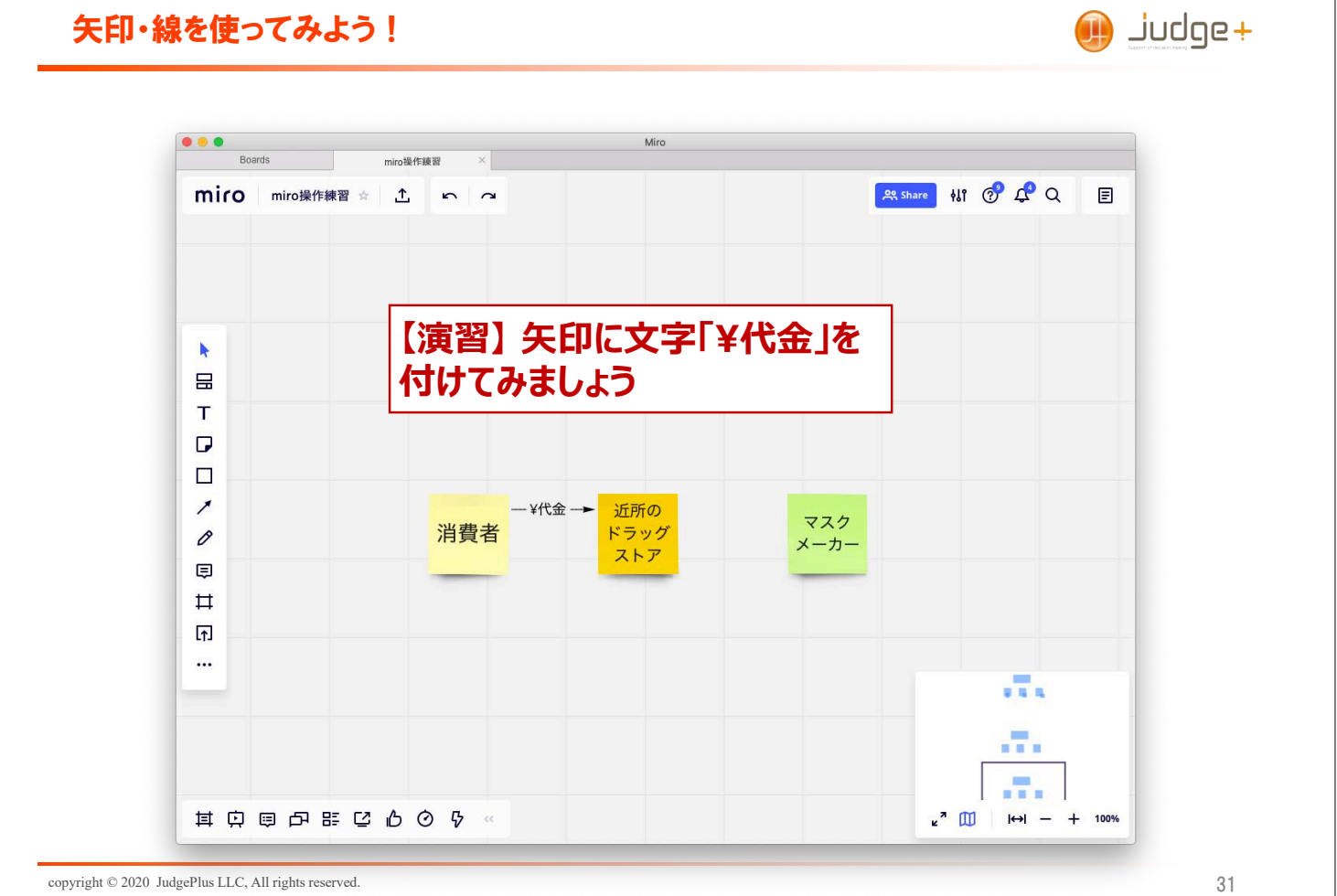

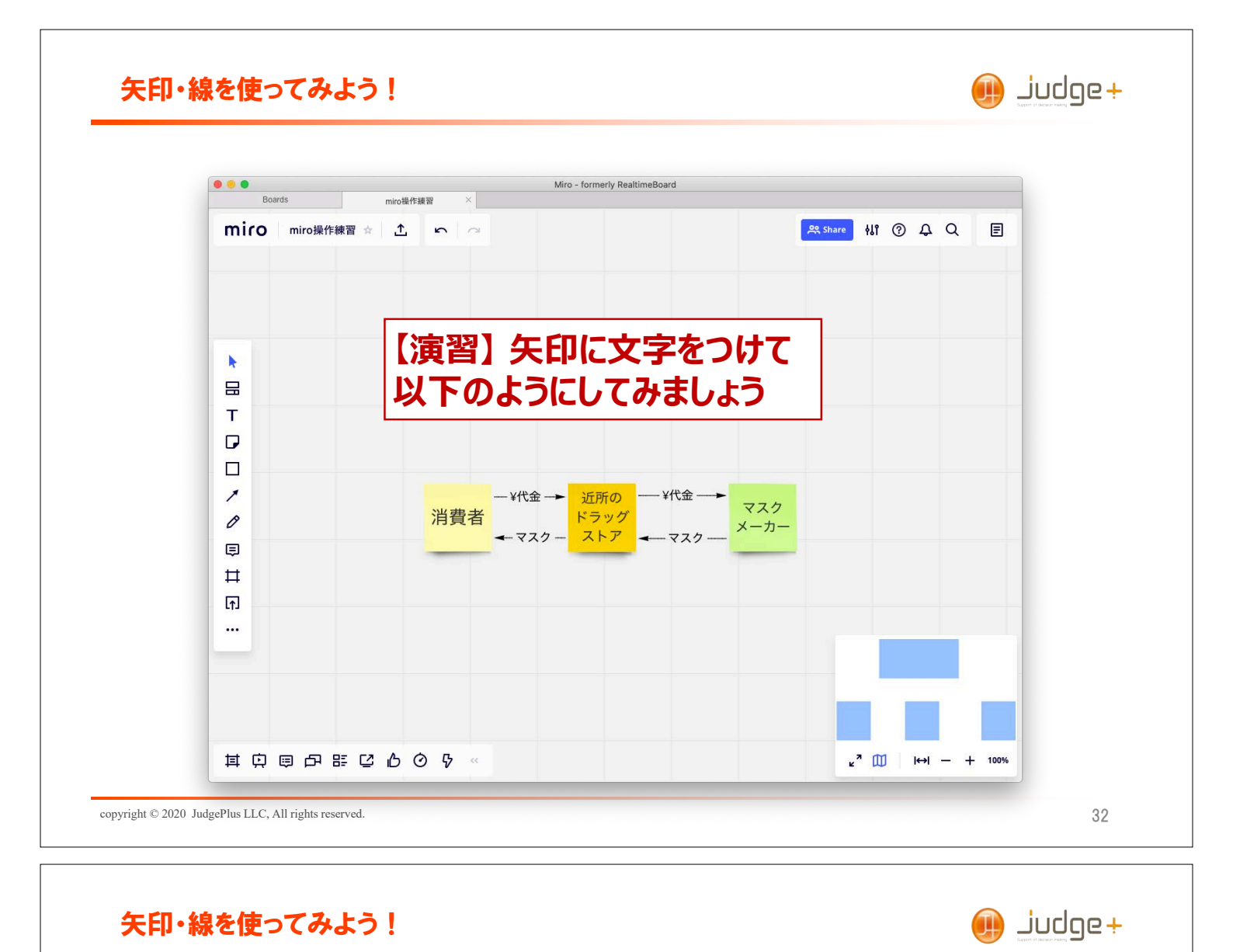

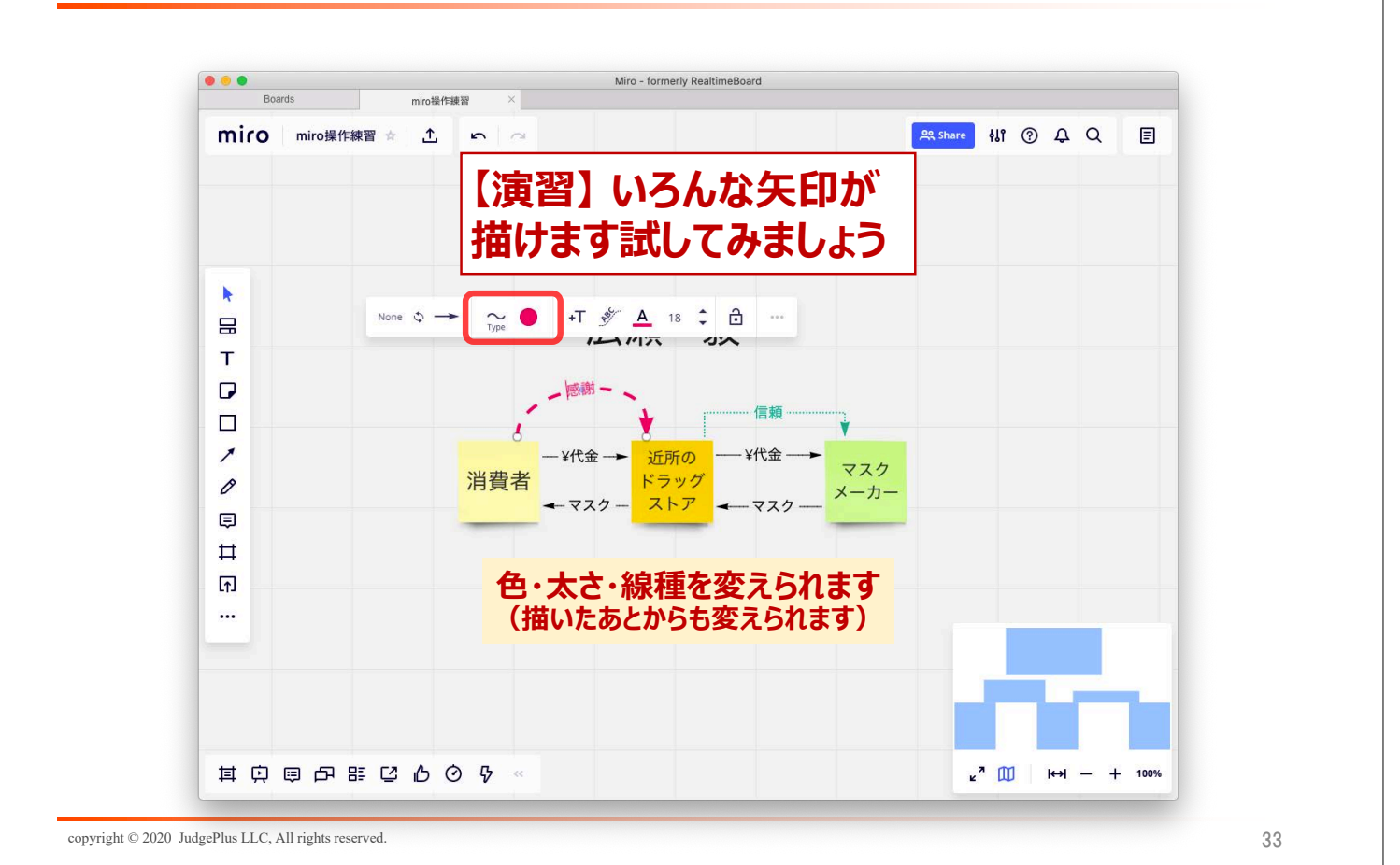

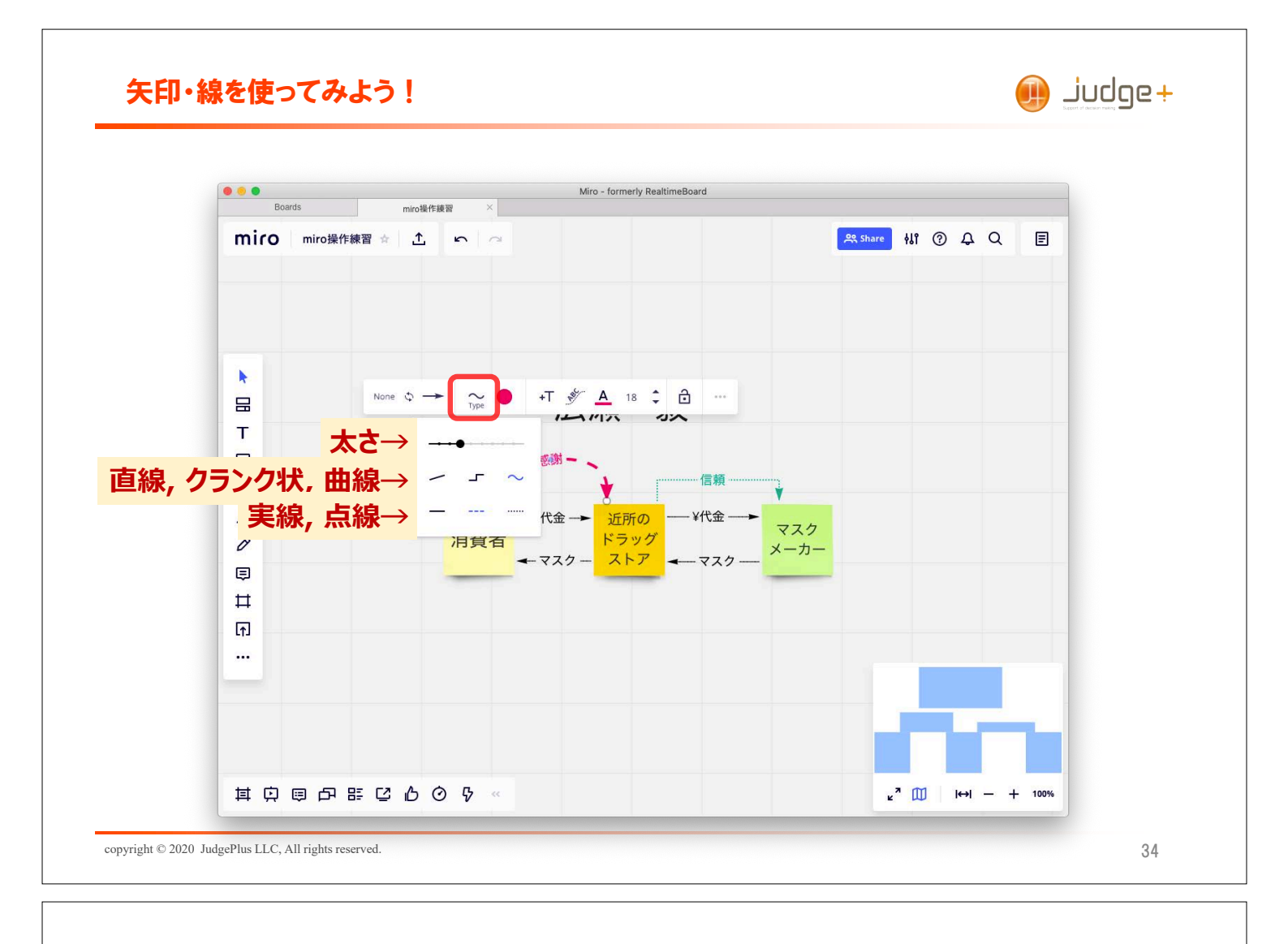

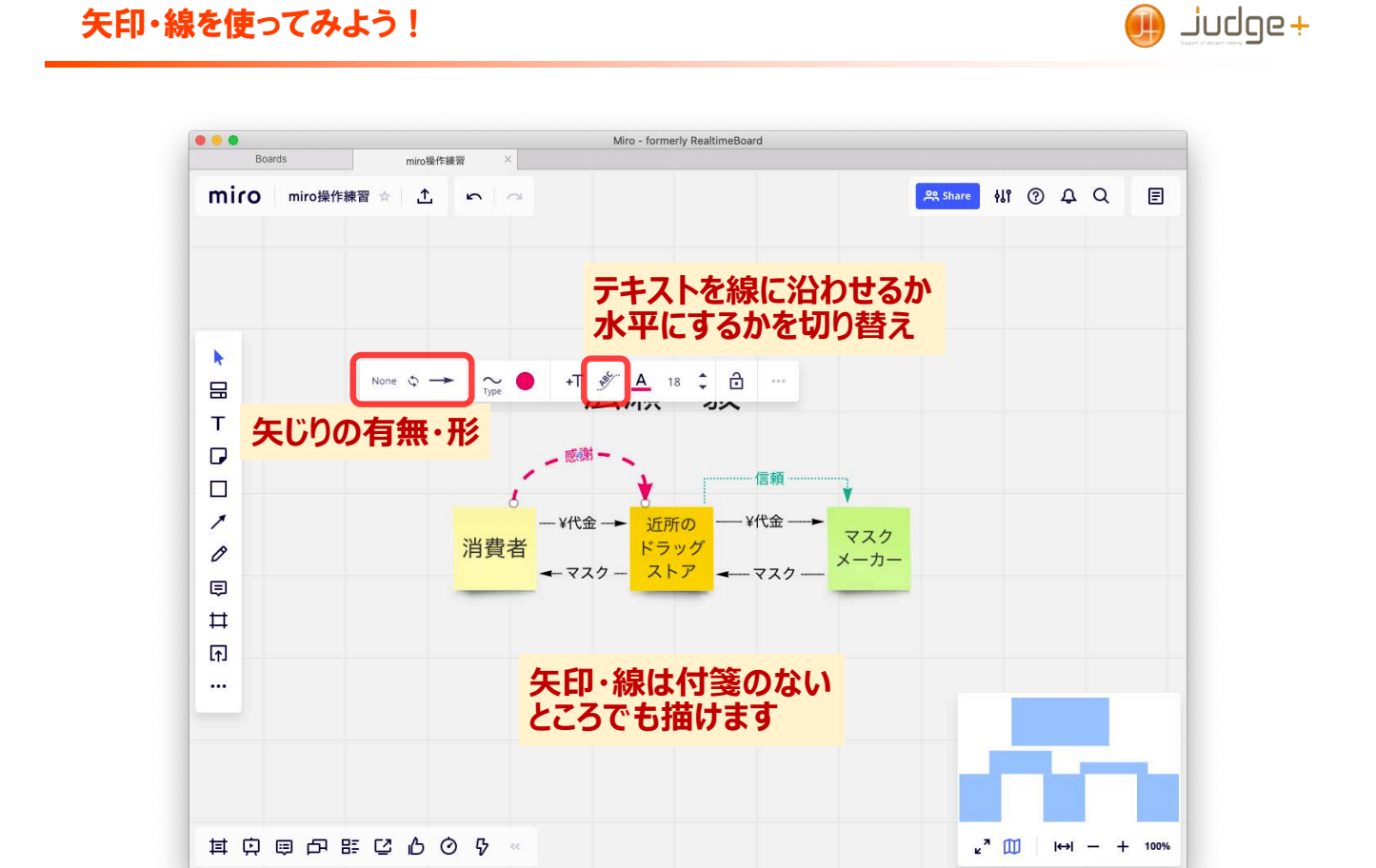

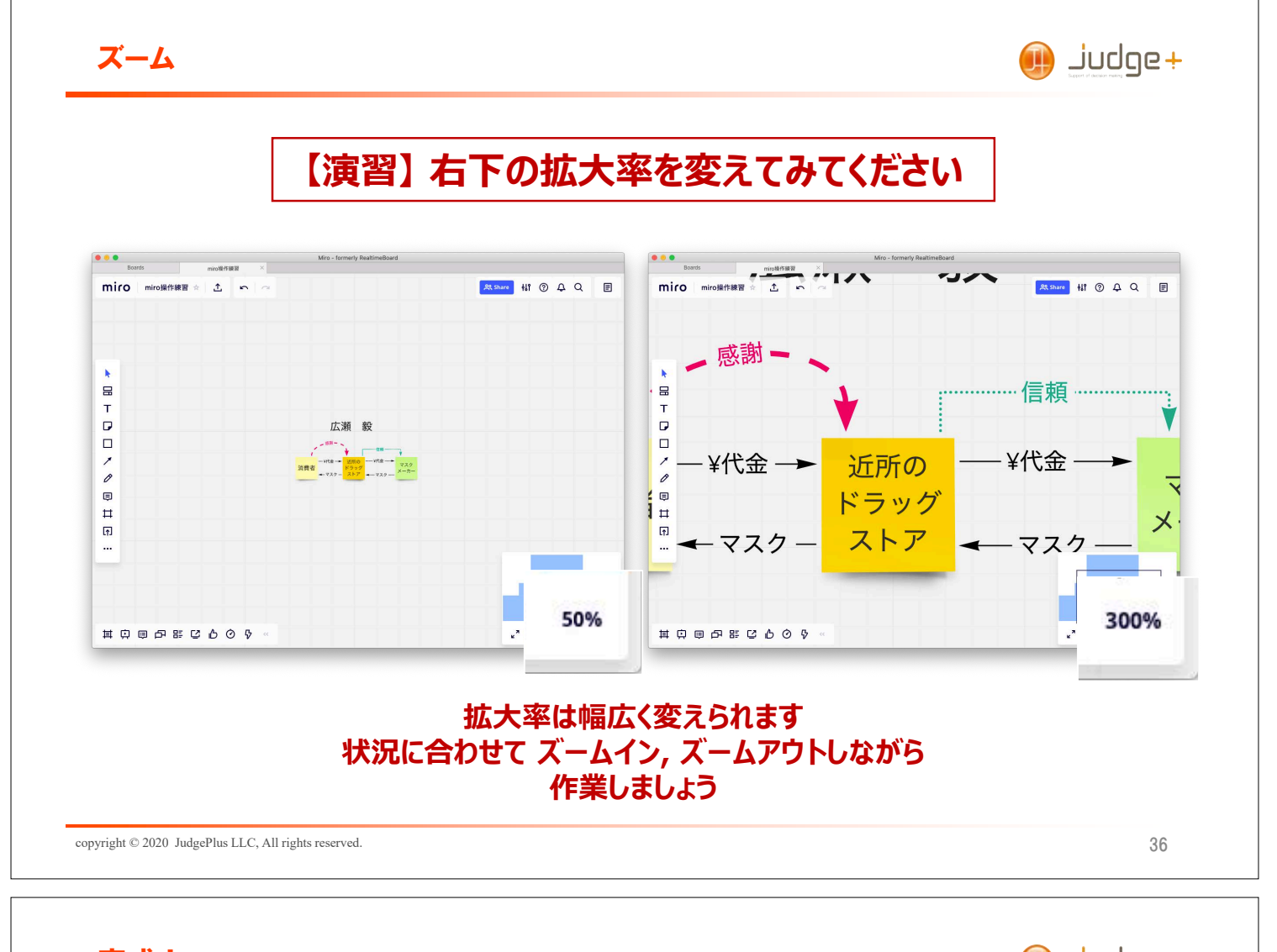

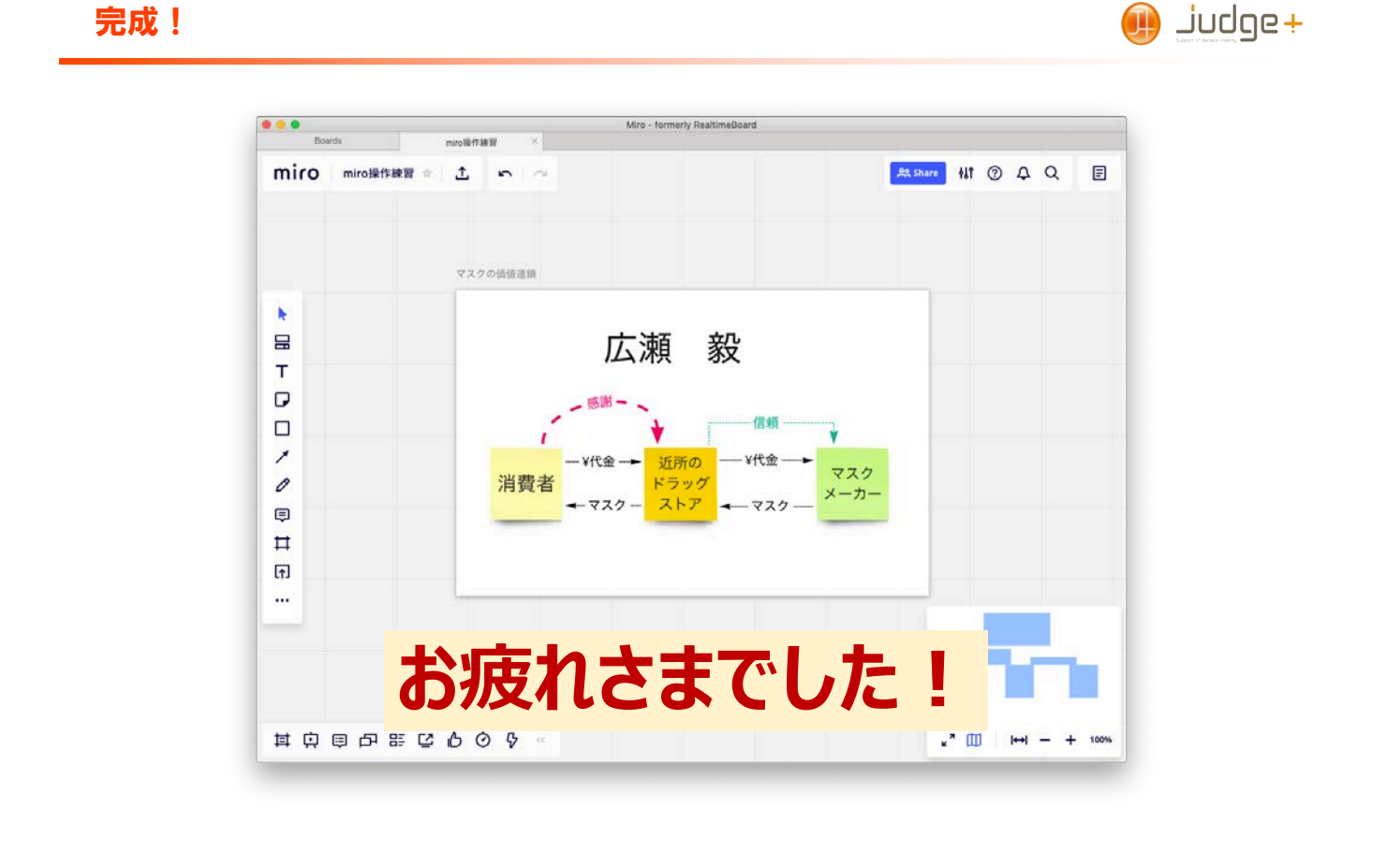

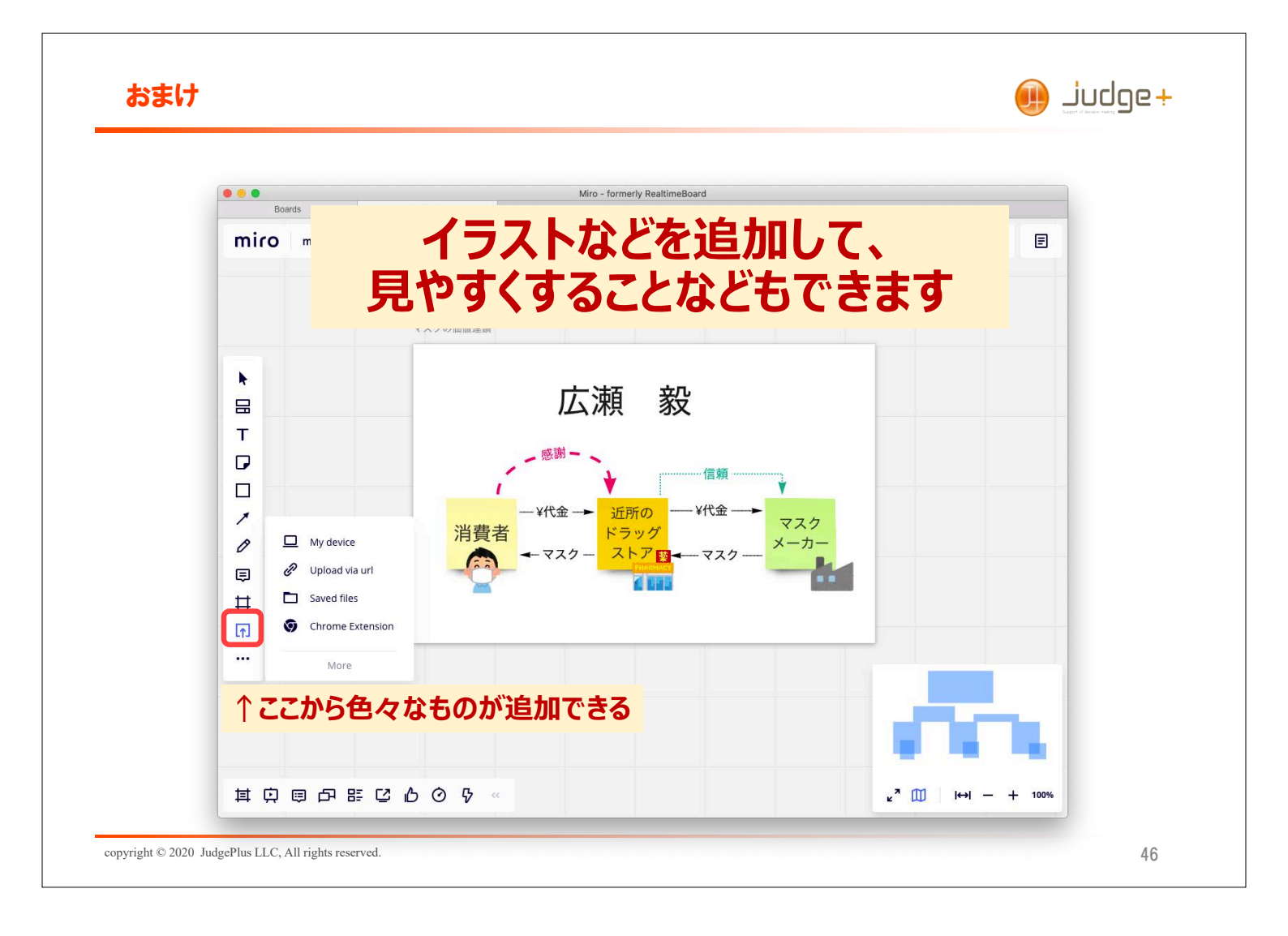